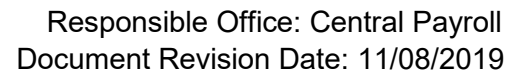

# Completing Your Electronic I-9 Employee Quick Start Guide

# Harvard University uses a a web-based administered through Equifax in order to complete the Form I-9 and E-Verify for employees. In order to comply with Federal requirements, Section 1 of this form may be completed any time *after*

for employees. In order to comply with Federal requirements, Section 1 of this form may be completed any time *after* an offer of employment is accepted but no later than your **first day** of work. This part of the form will take 5-10 minutes to complete and must be completed from start to finish in one session, as the system does not allow you to enter information and save it without submitting.

Section 2 must be completed by your **third day** of work and requires you provide appropriate original, unexpired documentation <u>in person</u> to a Harvard I-9 Administrator. You are encouraged to present identification documents as soon as possible after completing Section 1 of the form in order to avoid any delay in your onboarding process. Employees cannot be hired and put into a paid appointment until the Form I-9 has been completed.

Please go <u>here</u> for additional materials and information regarding the Form I-9 and E-Verify. Employees may work temporarily without a social security number (SSN). However, in order to comply with E-Verify, employees must apply for and provide Harvard with their SSN within **90** days from their hire date. Employees may apply for an SSN at the Social Security Administration Office and bring receipt of application to their I-9 Administrator. Guidance on requesting a Social Security Number (SSN) can be found at the Harvard International Office website <u>here</u>.

#### **Getting Started:**

The URL listed below is for employees who will be bringing their original, unexpired Section 2 documentation to an I-9 Administrator on the Harvard campus. If an employee is taking their Section 2 documentation to an approved Equifax site outside of Harvard, a different URL link will be sent and additional instructions on setting up an appointment and selecting a location to take original documentation will be provided.

## Start I-9 Process

<u>Step 1</u> Click on or Copy/Paste the URL provided by Harvard into the browser.

URL: https://hrx.talx.com/ec/#/login/21251/Template/b32fb473-8a9c-4519-aae5-886276b33f95

| Harvard University                                                                                                    | Responsible Office: Central Payroll<br>ument Revision Date: Working Draft 11/01/2019 |
|----------------------------------------------------------------------------------------------------|--------------------------------------------------------------------------------------|
|                                                                                                    | Step 2<br>Pick your work location (school or<br>department)                          |
|                                                                                                    |                                                                                      |
| Welcome to the Harvard University community!<br>In accordance with federal law, Harvard requires all employees to complete a Form I-9 as part of the employmen<br>eligibility verification process. This site provides employees the ability to complete Section 1 of their Form I-9<br>electronically. Harvard is also an E-Verify employer, and E-Verify authorization for each employee is part of Harva<br>I-9 process. | t continue                                                                           |
| To begin, enter your Location (the school or department where you will be working) from the drop-down menu at<br>All information is protected by industry standard SSL encryption.                                                                                                    | right.                                                                               |
| Instructions and additional guidance will be available as you complete the process.                                                                                                    |                                                                                      |
| Please contact your hiring manager, payroll coordinator, Faculty Affairs or Human Resources Office with any<br>questions.                                                                                                    | Step 3<br>Click the "CONTINUE"                                                       |
| *required fields                                                                                                    | button to begin.                                                                     |
| nployer Instructions:                                                                                                    | 🕅 English Logou                                                                      |
| HARVARD UNIVERSITY I-9 AND E                                                                                                    | -VERIFY PORTAL                                                                       |
| /elcome to Harvard University's electronic Form I-9 and F-Verify portal                                                                                                    | STANDARD, Default                                                                    |
| <ul> <li>Section 1 of this form may be completed any time <i>after</i> an offer of employment is accepted but no later than your <b>first day</b> of work. This part of the form will take 5-10 minutes to complete and must be completed from</li> </ul>                                                                                                    | 2 Forms to Complete                                                                  |
| start to finish in one session, as the system does not allow you to enter information and save it without<br>submitting                                                                                                    | Personal Information                                                                 |
| <ul> <li>Section 2 must be completed by your third day of work and requires you provide appropriate original, unexpire documentation in person to a Harvard I-9 Administrator. You are encouraged to present identification documents as soon as possible after completing Section 1 of the form in order to avoid any delay in you onboarding process.</li> </ul>                                                          | d 19                                                                                 |
| Il information collected is protected by industry standard SSL encryption.                                                                                                    | Step 1                                                                               |
| lease go <u>here</u> for Step-by-Step Form I-9 Instructions as well as additional materials and information.<br>lease contact your hiring manager, payroll coordinator, Faculty Affairs or Human Resources Office with any<br>uestions.                                                                                                    | Read instructions.                                                                   |
| EFX'                                                                                                    |                                                                                      |
| CONTINUE »                                                                                                    | <u>Step 2</u><br>Click "CONTINUE."                                                   |

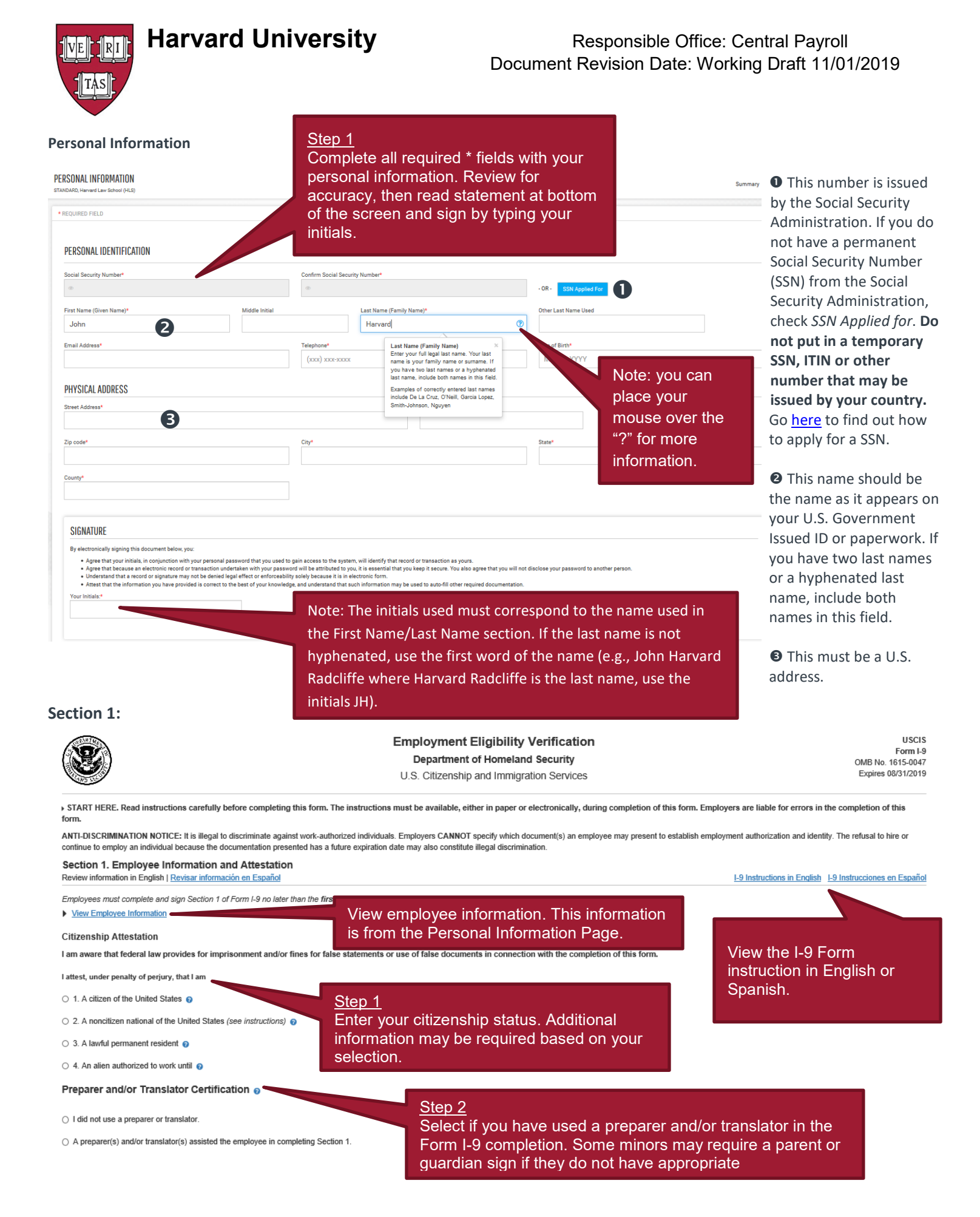

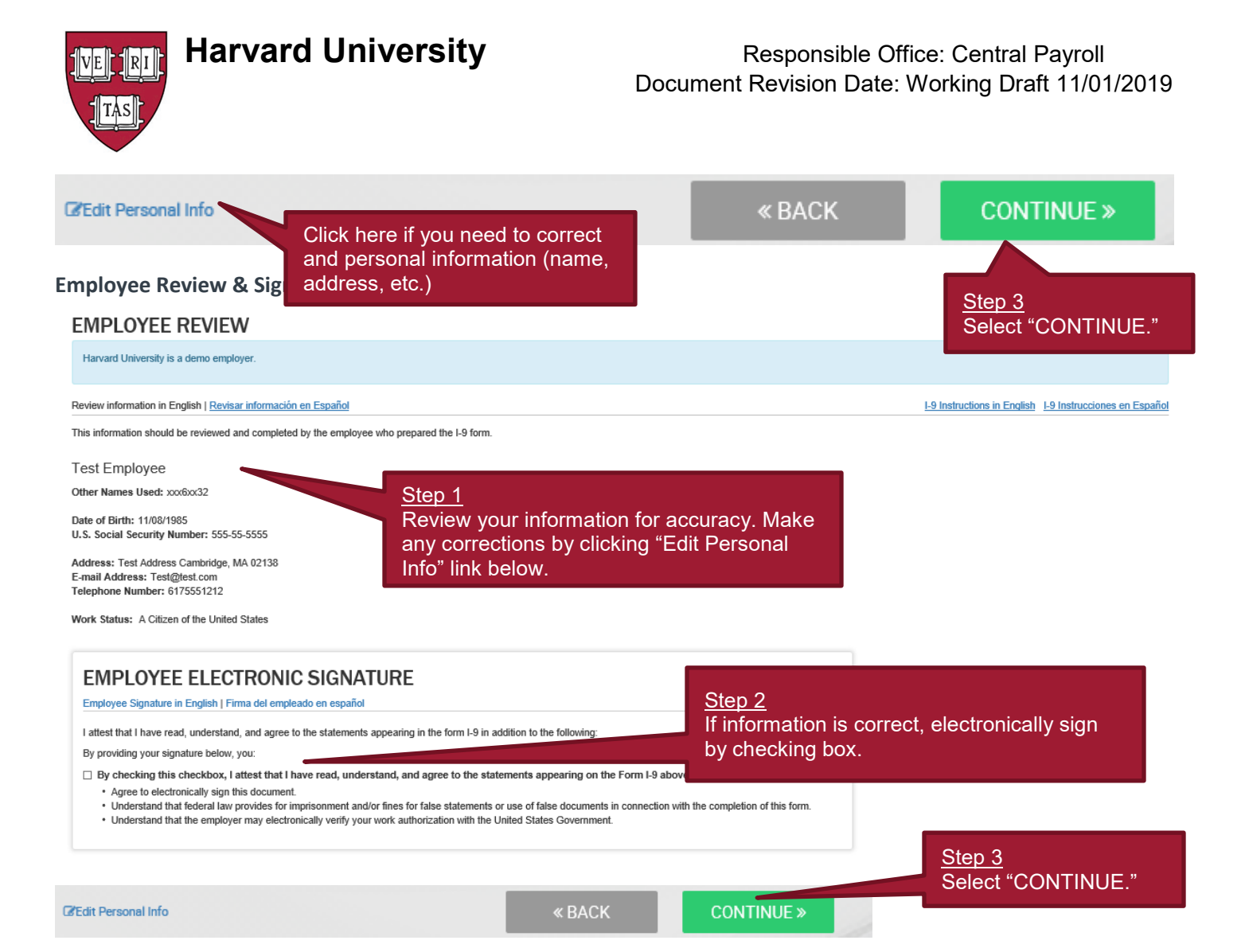

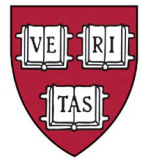

### Responsible Office: Central Payroll Document Revision Date: Working Draft 11/01/2019

#### **Employee Instructions:**

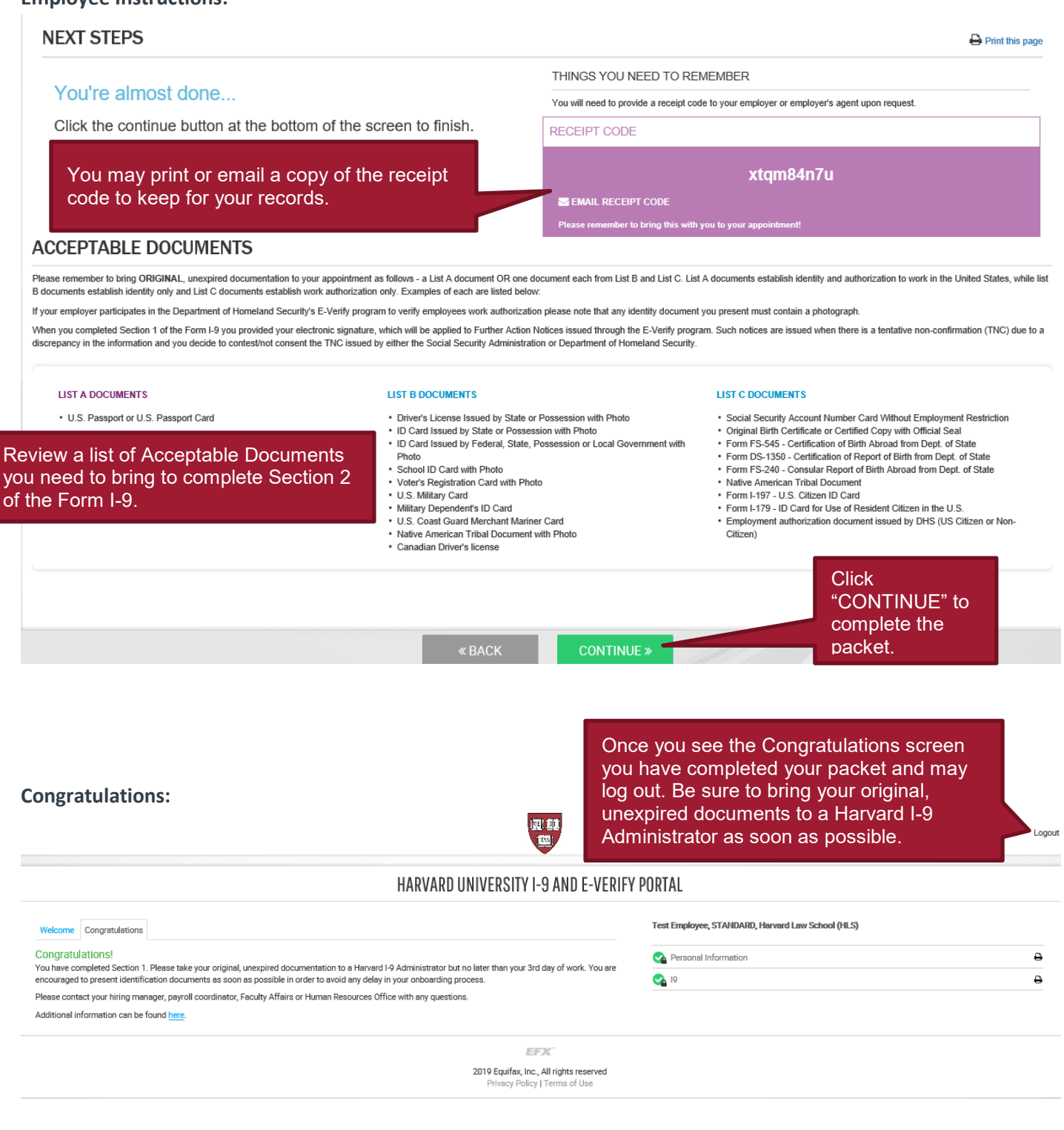